## Optimisation du coefficient de pénétration dans l'air

Dans Inventor, faire Fichier, Exporter, Format CAO, Exporter au format Stl.

Faire Environnements, Flow Design.

Cliquer sur Import pour charger votre modèle. Celui-ci ne se présentera pas forcément à l'écran dans la position appropriée. Cliquer alors sur l'onglet orientation pour remettre le véhicule dans le sens du vent. Régler la vitesse

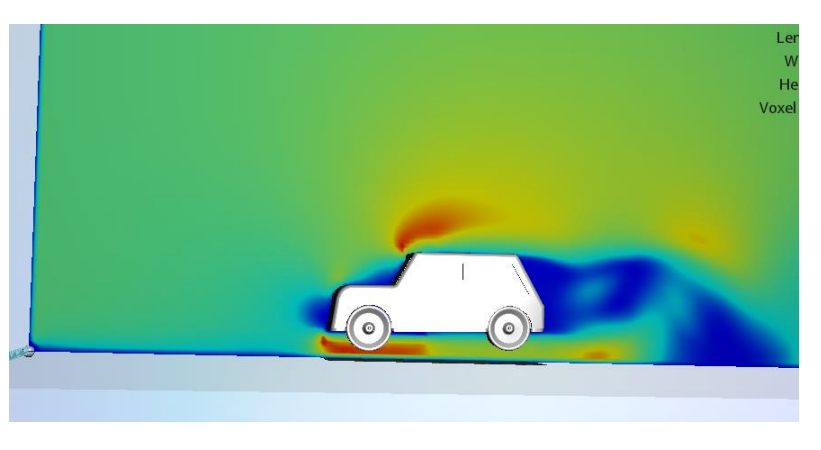

du vent à 10 m.s<sup>-1</sup>. Effectuer le réglage suivant.

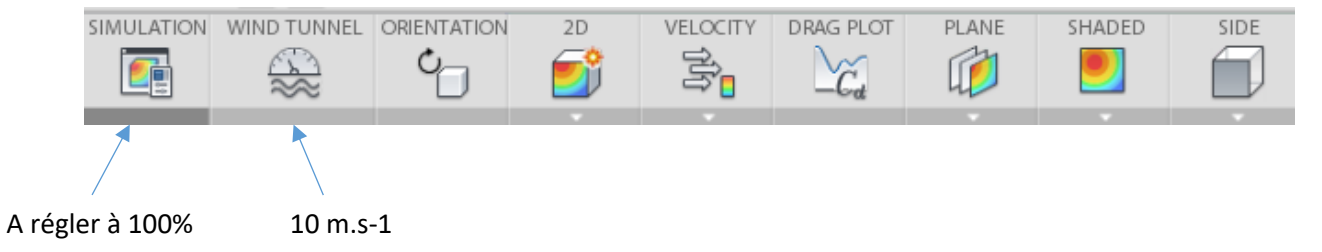

Relever le coefficient de trainée du modèle.